How to edit PPCIP entries

This is recommended only for people familiar with, and trained in, the windows registry file.

## Polycom assumes no responsibility in the use of these suggestions.

PPCIP's list of recent IP addresses (and corresponding system names) are kept in the following two Windows registry paths: HKEY\_CURRENT\_USER\Software\Polycom\PPCIP\Addresses HKEY\_CURRENT\_USER\Software\Polycom\PPCIP\SysNames

Adding new entries is fairly straightforward for experienced users of registry editing: 1 – Create a new string entry in "Addresses" with the desired IP address (or host name) 2 – Create a new string entry for the new address in "SysNames" with the full system name.

Attached is an example registry file (in the zip). The registry file is just a text file and can be edited by right clicking and selecting 'edit'. Editing this file is recommended over manually adding entries (which is more cumbersome).

Double clicking on the file will add 3 sample addresses with system names into your registry.

The Registry file looks like this: Windows Registry Editor Version 5.00

[HKEY\_CURRENT\_USER\Software\Polycom\PPCIP]

[HKEY\_CURRENT\_USER\Software\Polycom\PPCIP\Addresses] "1"="192.168.1.1" "2"="TestEndpoint" "3"="192.168.1.4"

[HKEY\_CURRENT\_USER\Software\Polycom\PPCIP\Settings] "MRUAddress"="Group Series 500"

[HKEY\_CURRENT\_USER\Software\Polycom\PPCIP\SysNames] "192.168.1.1"="Polycom HDX 8000" "TestEndpoint"="TestEndpoint" "192.168.1.4"="Group Series 500"